# Step 1: Sign Up or Log In

1. Go to Canva: Visit canva.com. Sign In

## Step 2: Choose a Template

 Search for Templates: Use the search bar to find social media post templates by typing in keywords like "Instagram post," "Facebook post," etc.

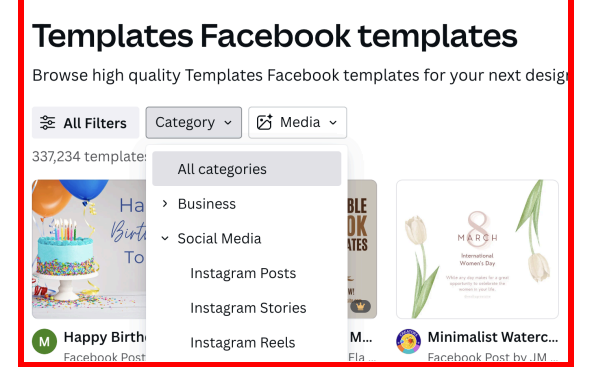

2. **Select a Template**: Browse through options and select a template. You can also start with a blank template by selecting the appropriate social media post size.

# Step 3: Customize the Design

- 1. Edit Text: Click on the text in the template to edit. You can change the font, size, color, and alignment using the toolbar at the top.
- Add New Text: Click the "Text"
  button on the left sidebar, then choose a text style or add a text box to your design.
- 3. **Insert Images**: Click on "Uploads" in the left sidebar to upload your images, or use Canva's stock photos by clicking "Photos" and searching for relevant images.
- 4. **Change Background**: Click on the background to change its color or use a background image.
- 5. Add Elements: Click on "Elements" in the left sidebar to add shapes, icons, illustrations, and more. Search for specific elements using the search bar.

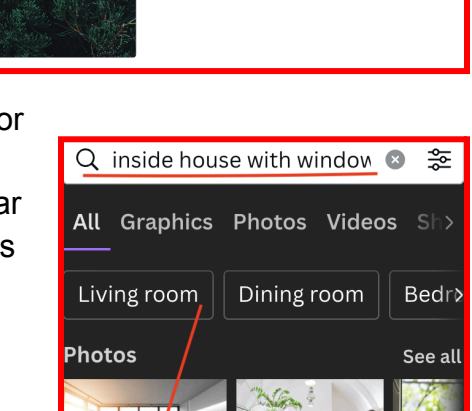

Green Modern Photo Collage Template (Facebook Post) Facebook Post (Landscape) • 940 × 788 px

🖗 By Senvum Cerah 🛛 Follow

ize this template 🛛 🏠 🚥

#### Step 4: Arrange and Style

- 1. **Move and Resize**: Click and drag elements to move them around. Use the corner handles to resize images and elements.
- 2. **Layer Elements**: Right-click on elements to bring them forward or send them backward, adjusting the layering of your design.
- 3. **Group Elements**: Select multiple elements by holding down the Shift key and clicking on each one. Then, right-click and select "Group" to move and resize them together.

## Step 5: Finalize Your Design

- 1. **Preview Your Design**: Click on the "Present" button at the top right to see a full-screen preview.
- 2. Make Adjustments: Make any final tweaks to text, images, or elements.

## Step 6: Download and Share

- 1. **Download**: Click on the "Share" button at the top right, then select "Download." Choose the file type (PNG, JPG, PDF, etc.) and click "Download."
- 2. **Share Directly**: Alternatively, you can share directly to social media platforms by clicking on the corresponding icon in the "Share" menu.

#### Additional Tips

- Save Your Work: Canva automatically saves your work, but you can also manually save by clicking "File" > "Save."
- Use Brand Kit: If you have a Canva Pro account, use the Brand Kit to keep your branding consistent with custom fonts, colors, and logos.

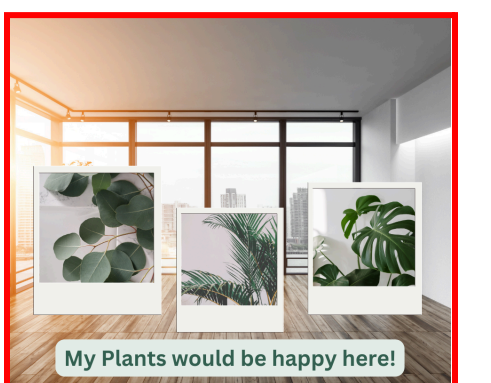

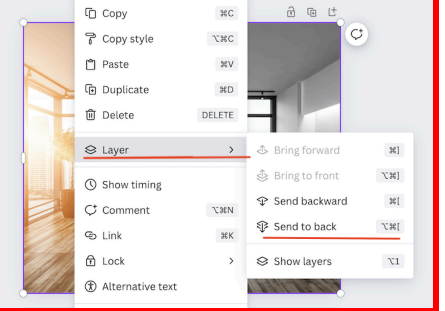